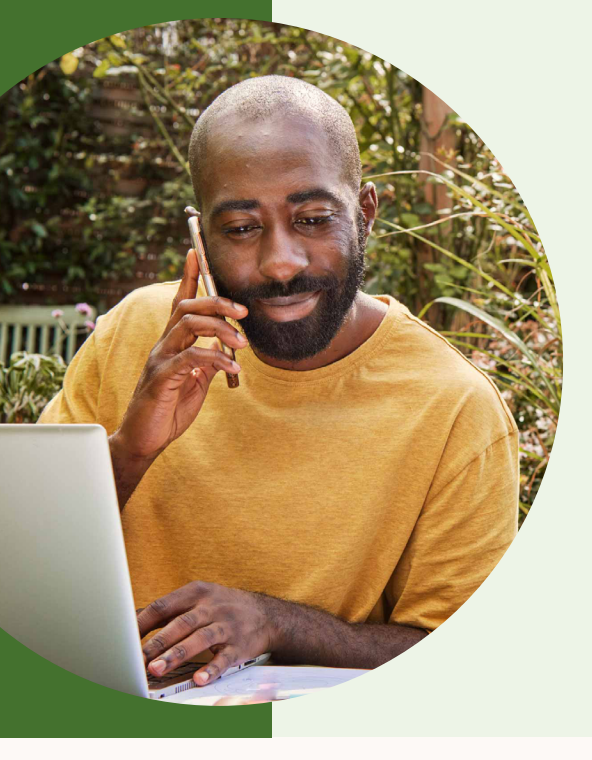

Save time by adding or removing users from groups using the improved CSV group management process.

#### Now you can:

- Update group memberships in bulk by changing a single column to add or remove users from groups (vs. using separate columns for each group)
- Make minor, incremental changes to groups with a new and simplified template

## Updating groups in bulk

We recommend this method to most admins who want to update group memberships in bulk and are sourcing user lists from a system of record (e.g. HRIS). Please note that uploading this CSV will overwrite any previous user or group information on LinkedIn Learning, so ensure that the users and groups are up to date before uploading (including any changes you've made since your previous upload)

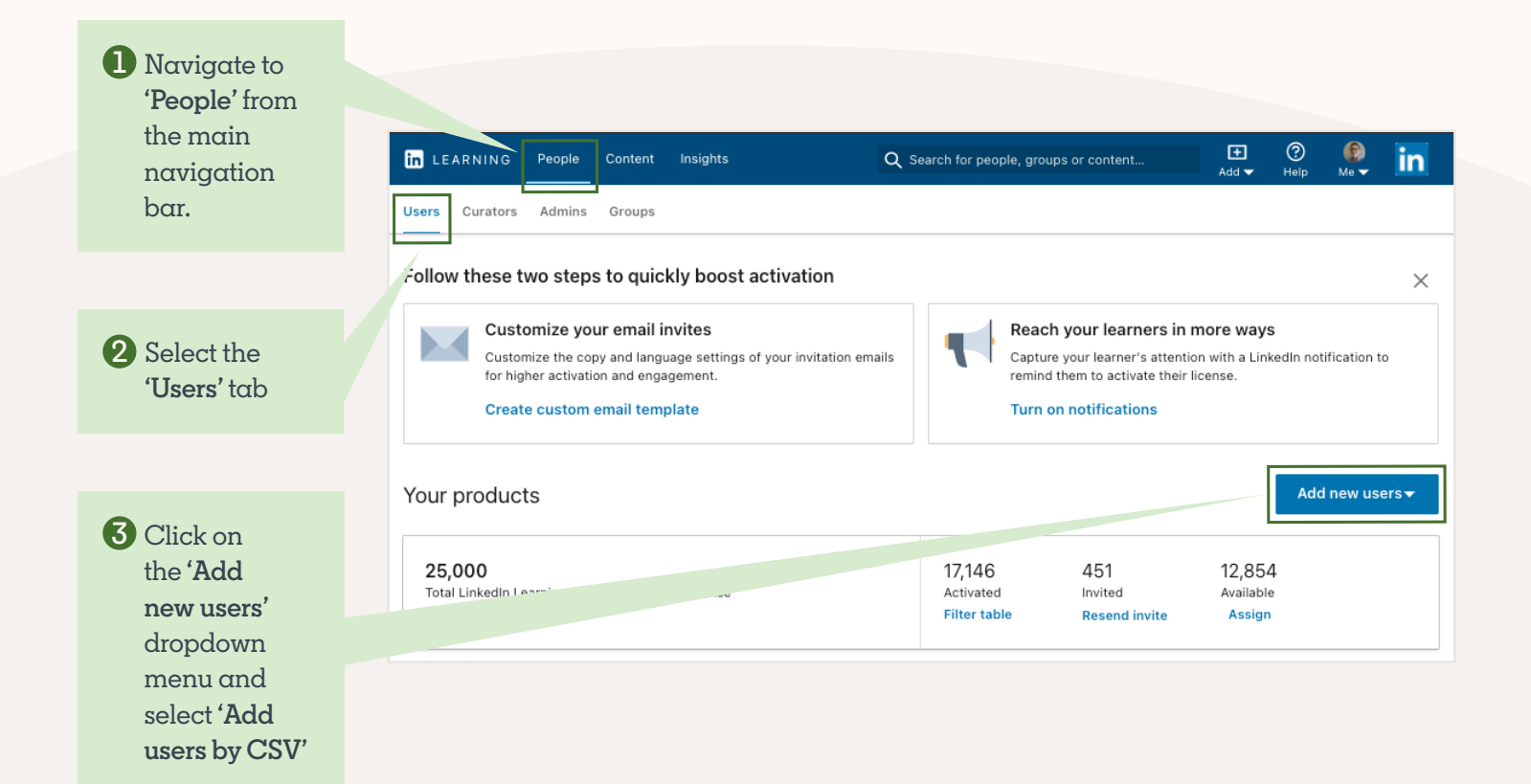

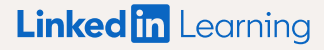

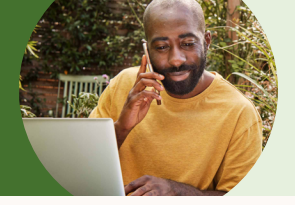

Updating groups in bulk

4 Click 'Get Started'

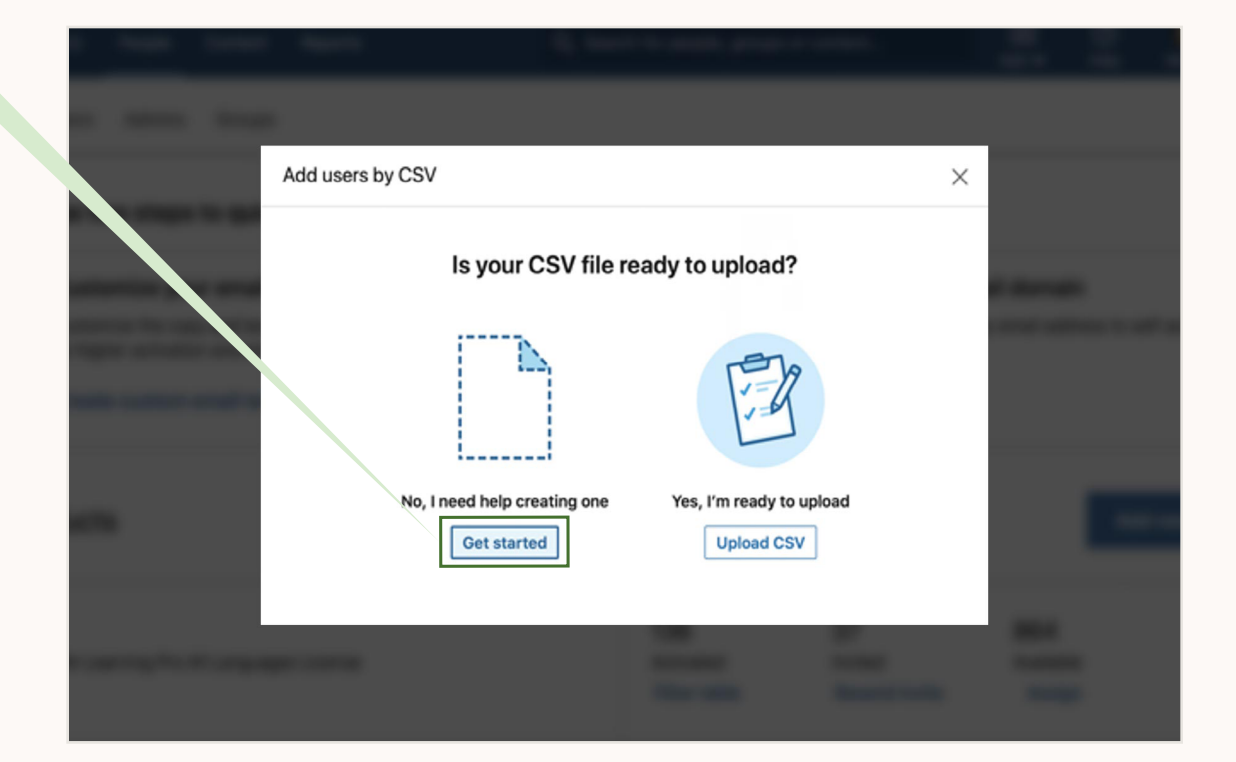

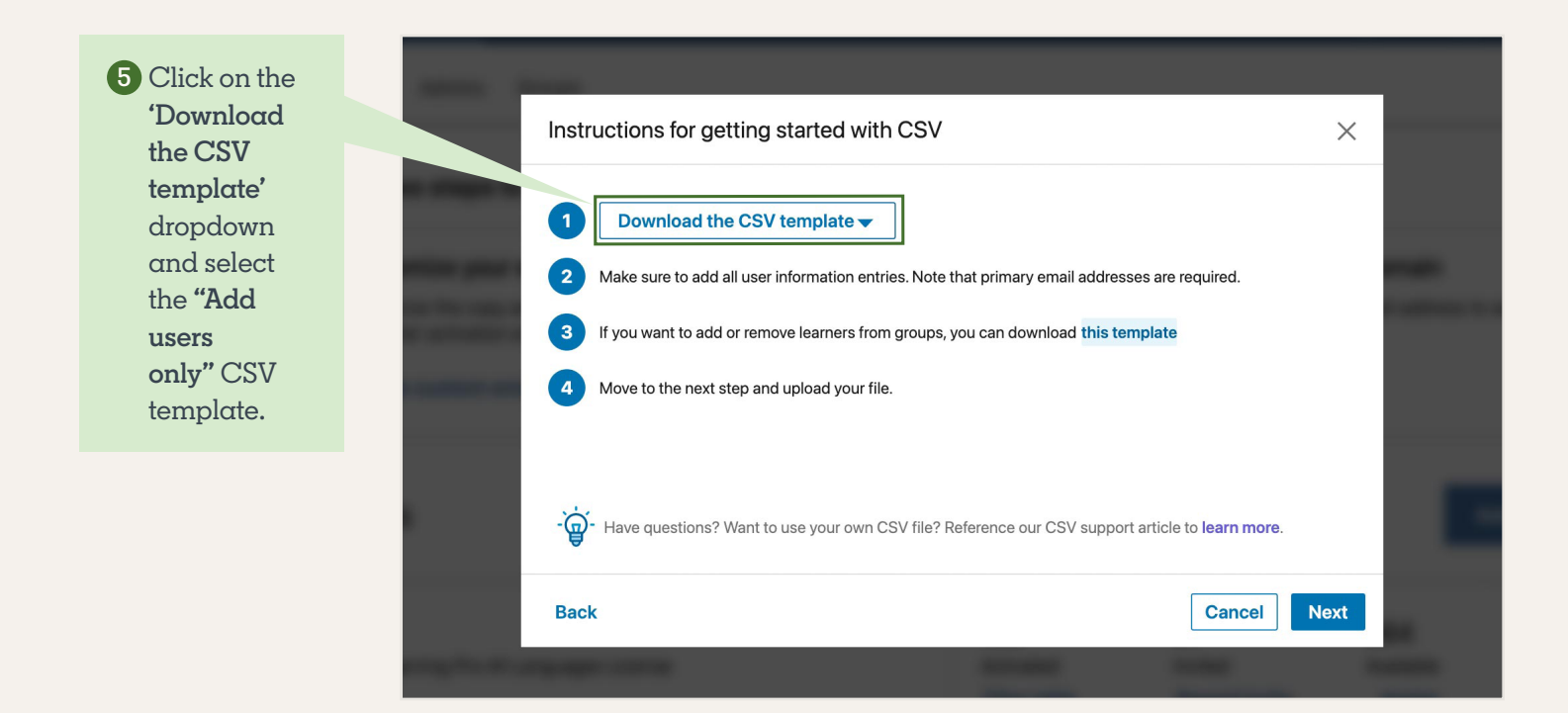

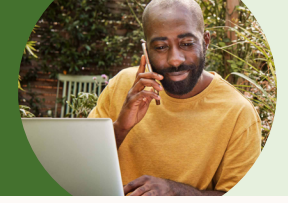

Updating groups in bulk

#### 6 Complete your CSV template

- If you are planning to add new users to LiL as well as add the groups in bulk, you can keep these column headers in place on the CSV from Step 5:
  - Preferred\_first\_name
  - Preferred\_last\_name
  - Work\_title
  - Default\_license\_learning\_proAllLanguages\_status
- If you are not adding new users, you can remove those column headers names from the Step 5 CSV. Note: **primary\_email\_address** is a required column header title.

#### 7 To update group memberships in bulk

- To **add users** to groups in bulk, simply add the ", separated list of the groups you want the user(s) to be added to in the new **'groups'** column
- To remove users from groups in bulk, simply delete the relevant group name(s) from the **'groups'** column for the user(s) you want to update
- Note that if you want to **create a new group** in LinkedIn Learning, you can do this by simply adding the group name(s) to the **'groups'** column for the users you want to update. There's no need to create the group separately beforehand

|   | A                      | В                      |  |
|---|------------------------|------------------------|--|
| 1 | primary_email_address  | groups                 |  |
| 2 | Jane.Doe@company.com   | HQ, Sales, Marketing   |  |
| 3 | John.Doe@company.com   | HQ, Accounting         |  |
| 4 | Rachel.Poe@company.com | HQ, Engineering, Sales |  |
| 5 |                        |                        |  |

8 Save the file (be sure to save it as a .csv using Microsoft Excel or Google Sheets)

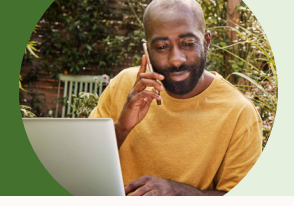

Updating groups in bulk

9 Go back LiL and click on 'Next'

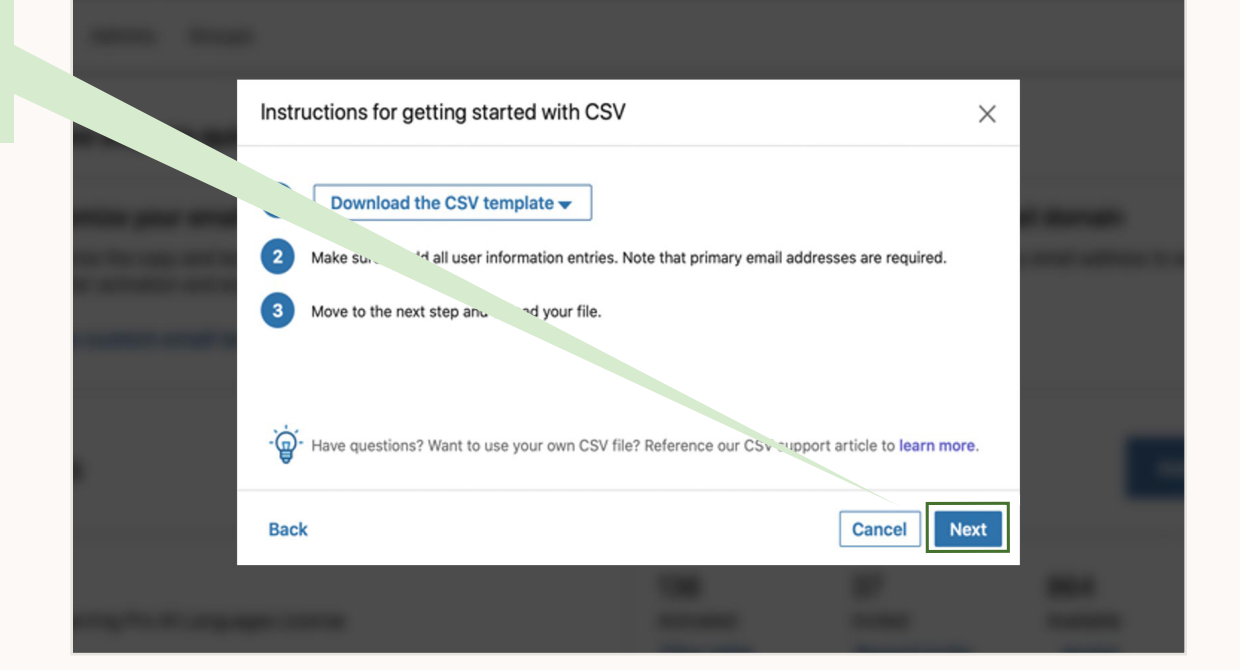

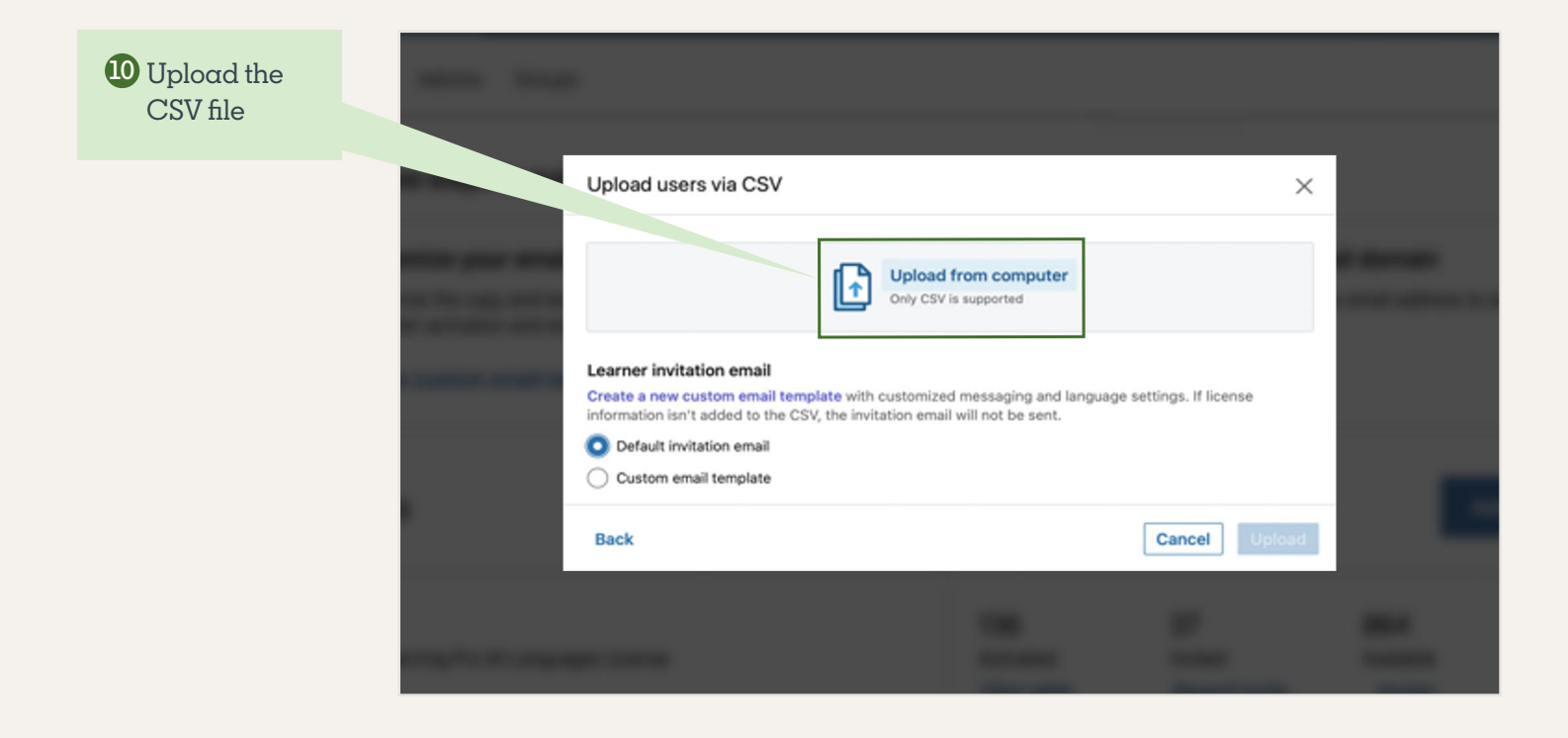

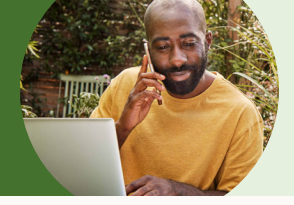

Updating groups in bulk

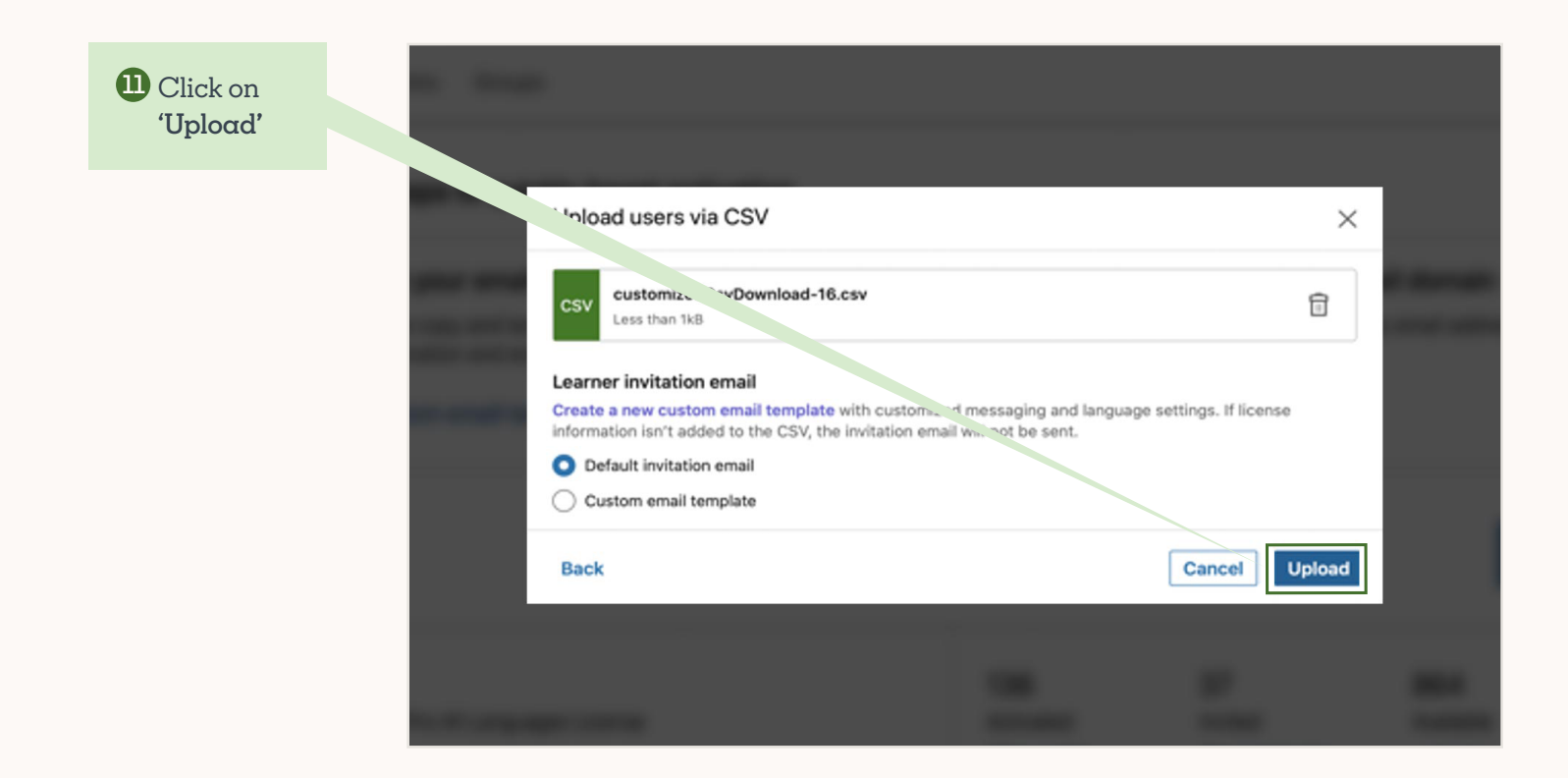

<sup>12</sup> The users you've listed in the CSV file are now added to / removed from groups, or their assigned groups have been updated.

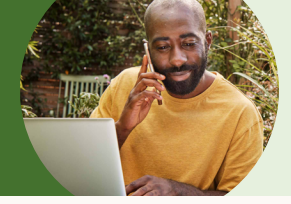

Incrementally adding or removing users from groups

#### Incrementally adding or removing users from groups

We recommend this method to admins who want to make minor or incremental group membership changes without updating all groups for all users. For example, you may want to add a large group of users to one group without doing a full upload from your HRIS. Note that any future upload of the bulk update CSV (available via 'Download the CSV template' dropdown) will overwrite changes made here, unless the changes are reflected there too.

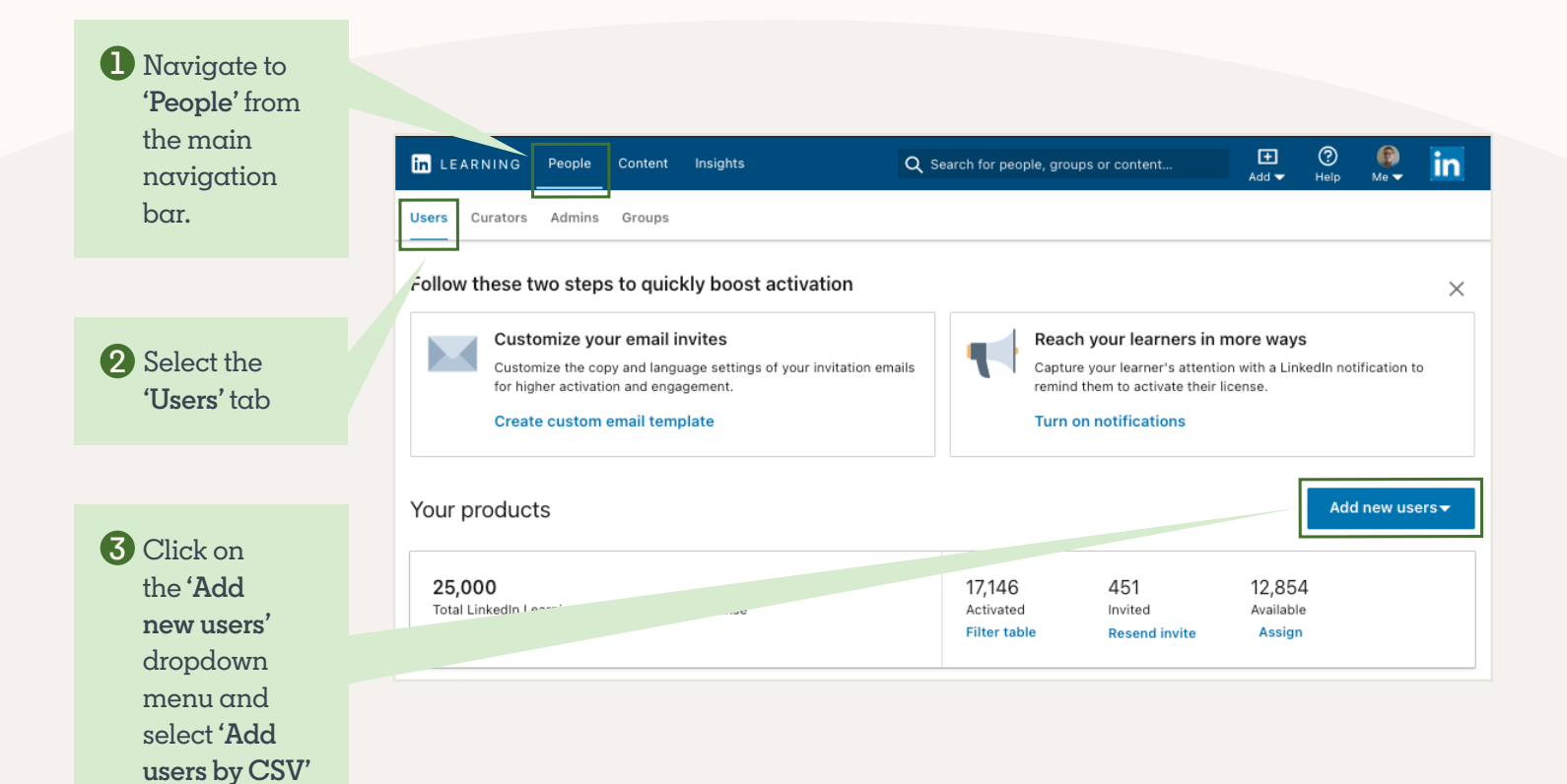

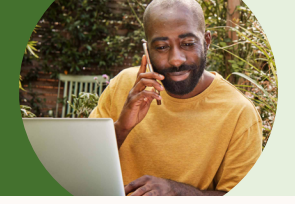

Incrementally adding or removing users from groups

4 Click 'Get Started'

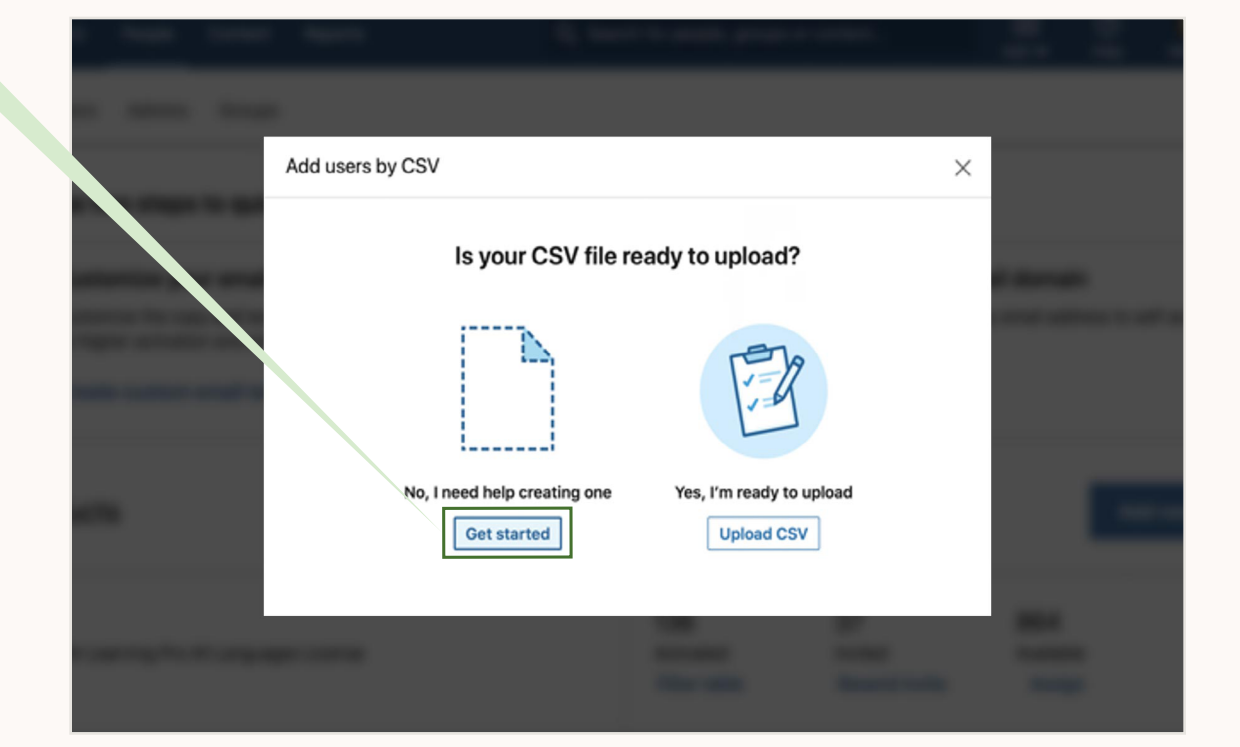

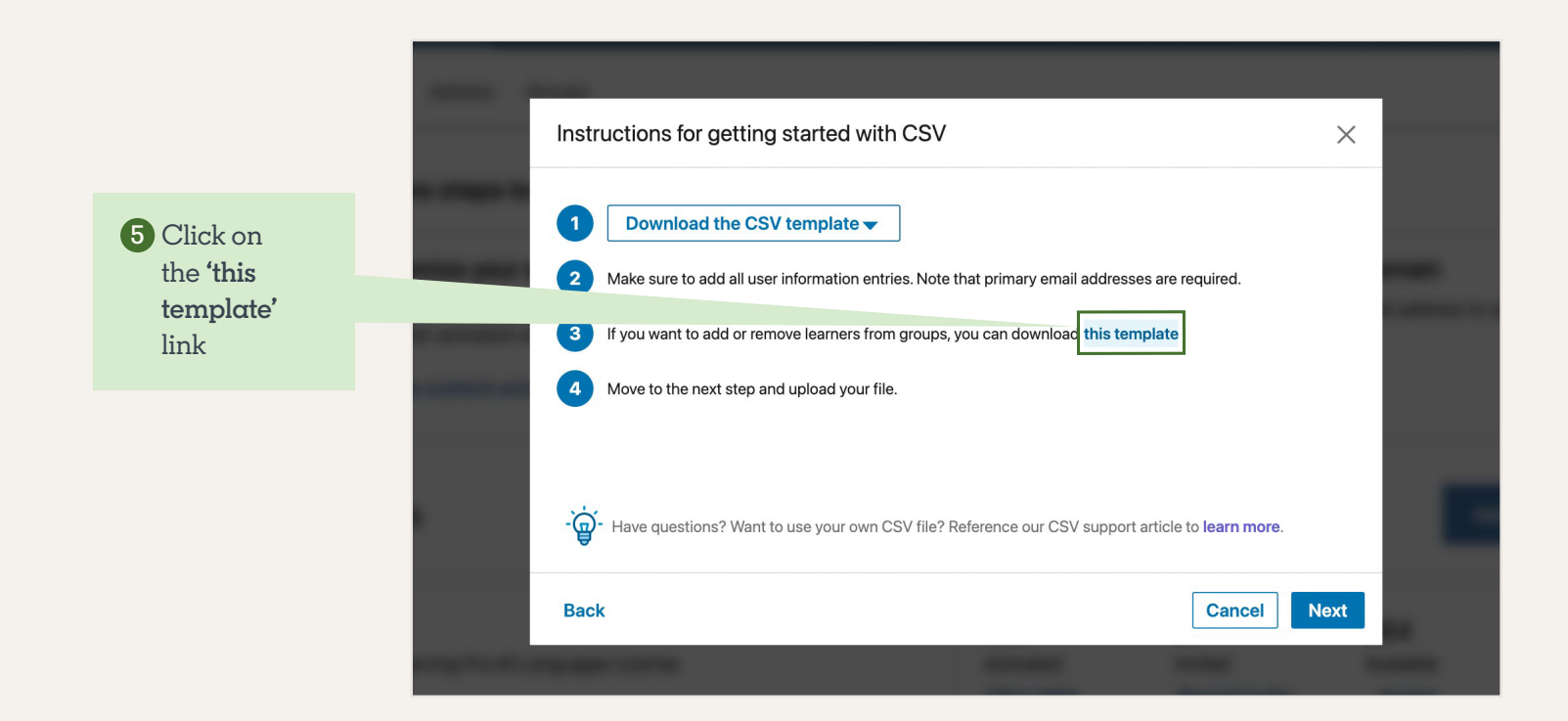

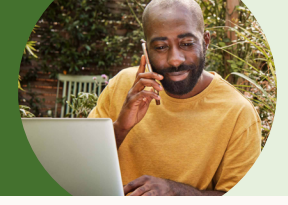

Incrementally adding or removing users from groups

#### 6 Complete your CSV template

- If you are planning to add new users to LiL as well as add the groups in bulk, you can keep these column headers in place on the CSV from Step 5:
  - Preferred\_first\_name
  - Preferred\_last\_name
  - Work\_title
  - Default\_license\_learning\_proAllLanguages\_status
- If you are not adding new users, you can remove those column headers names from the Step 5 CSV. Note: **primary\_email\_address** is a required column header title.

7 To make minor or incremental group membership updates

- To **add users** to groups, simply add the ", separated list of the groups you want the user(s) to be added to in the new 'add\_to\_groups' column
- To **remove users** from groups, simply delete the relevant group name(s) from the **'remove\_from\_groups'** column for the user(s) you want to update

|   | А                      | В                  | С             |
|---|------------------------|--------------------|---------------|
| 1 | primary_email_address  | remove_from_groups | add_to_groups |
| 2 | Jane.Doe@company.com   | Sales              | HR            |
| 3 | John.Doe@company.com   | HR                 | Engineering   |
| 4 | Rachel.Poe@company.com | Marketing          | Operations    |
| 5 |                        |                    |               |

8 Save the file (be sure to save it as a .csv using Microsoft Excel or Google Sheets)

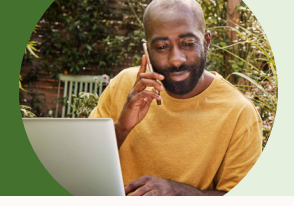

Incrementally adding or removing users from groups

9 Go back LiL and click on 'Next'

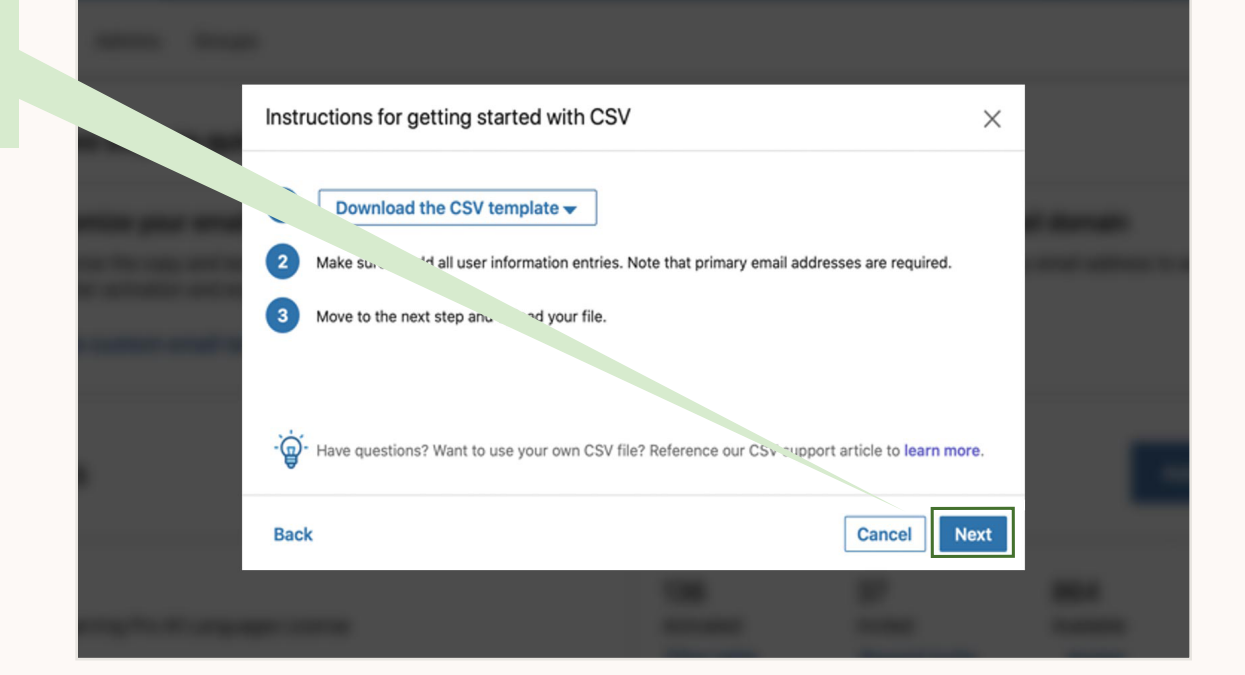

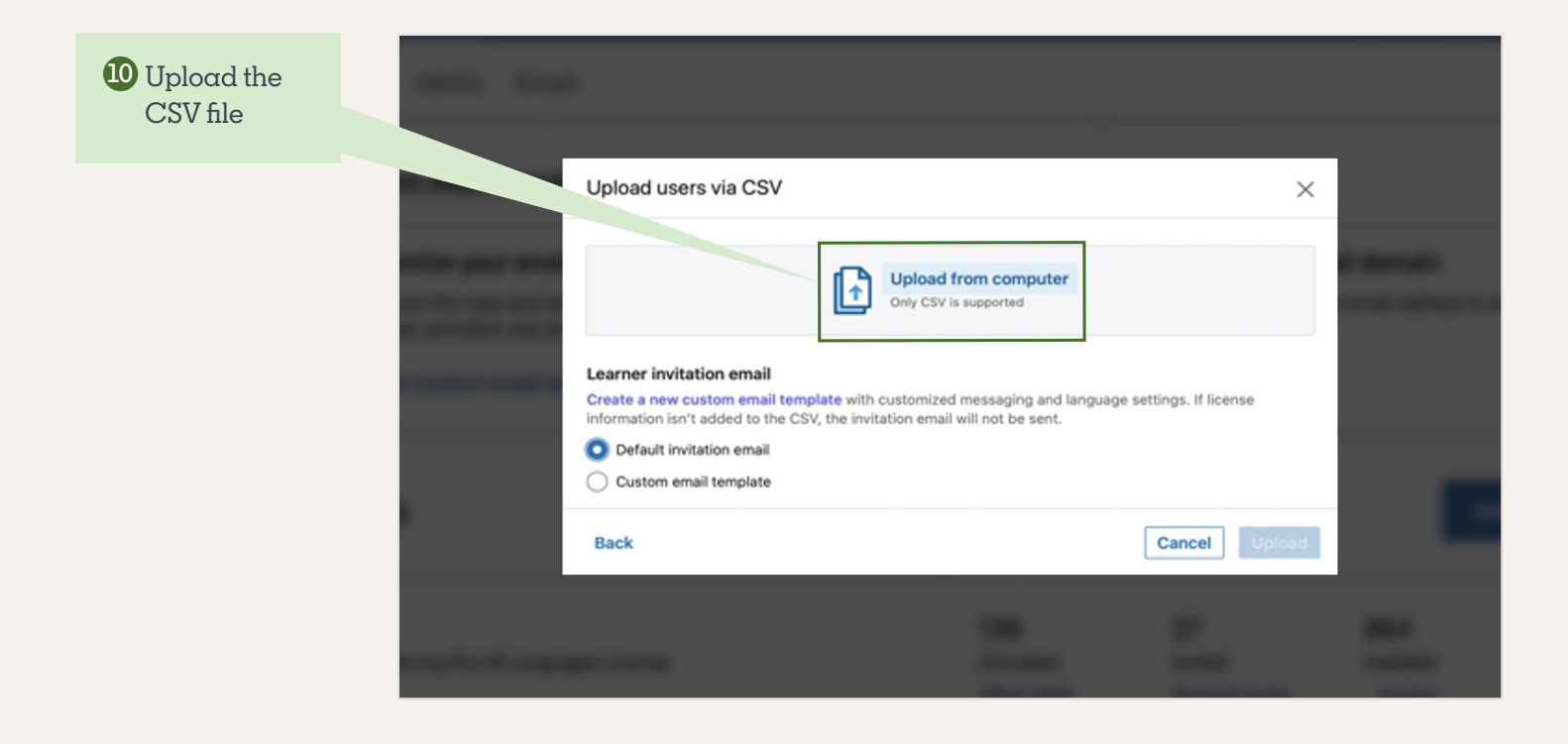

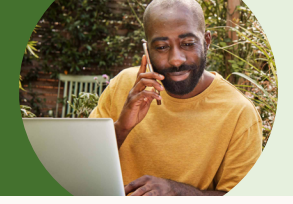

Incrementally adding or removing users from groups

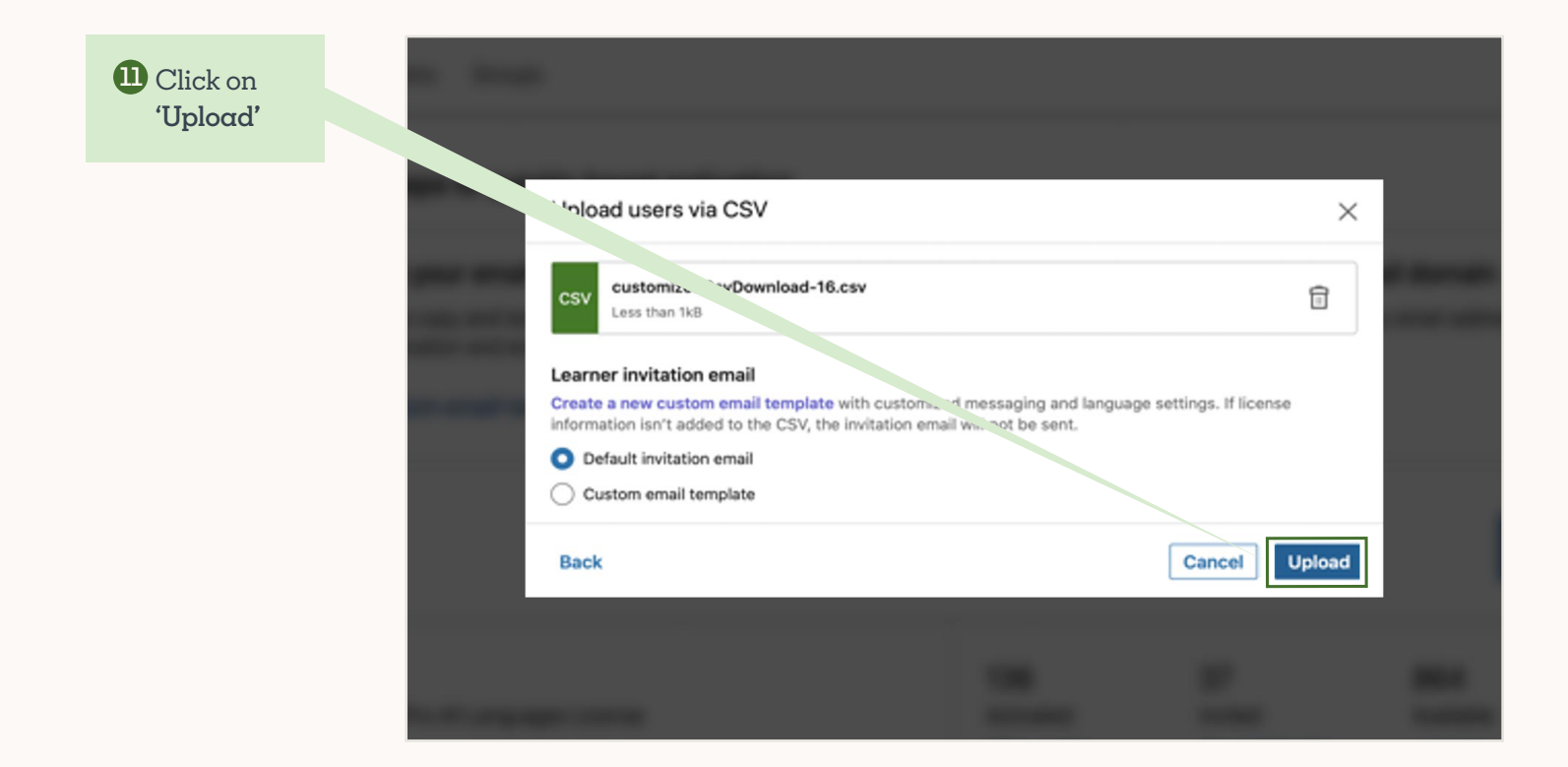

<sup>12</sup> The users you've listed in the CSV file are now added to / removed from groups, or their assigned groups have been updated.